## การใช้งาน Sentinel LDK อย่างง่าย โดยการใช้ Envelope

1. เปิดโปรแกรม Envelope โดยต้องเสียบ Sentinel LDK Develope Key <mark>(ตัวสีเหลือง)</mark> หรือ DEMOMA

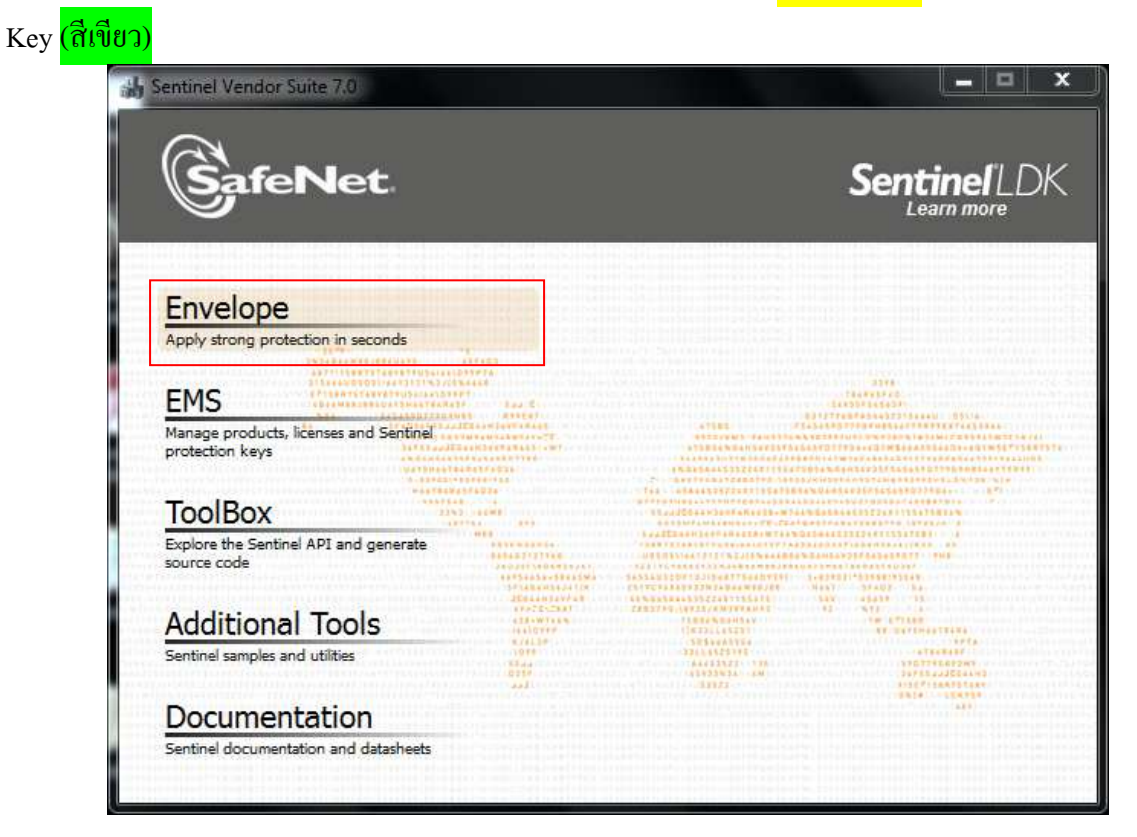

2. เข้าสู่หน้าตาของ Envelope

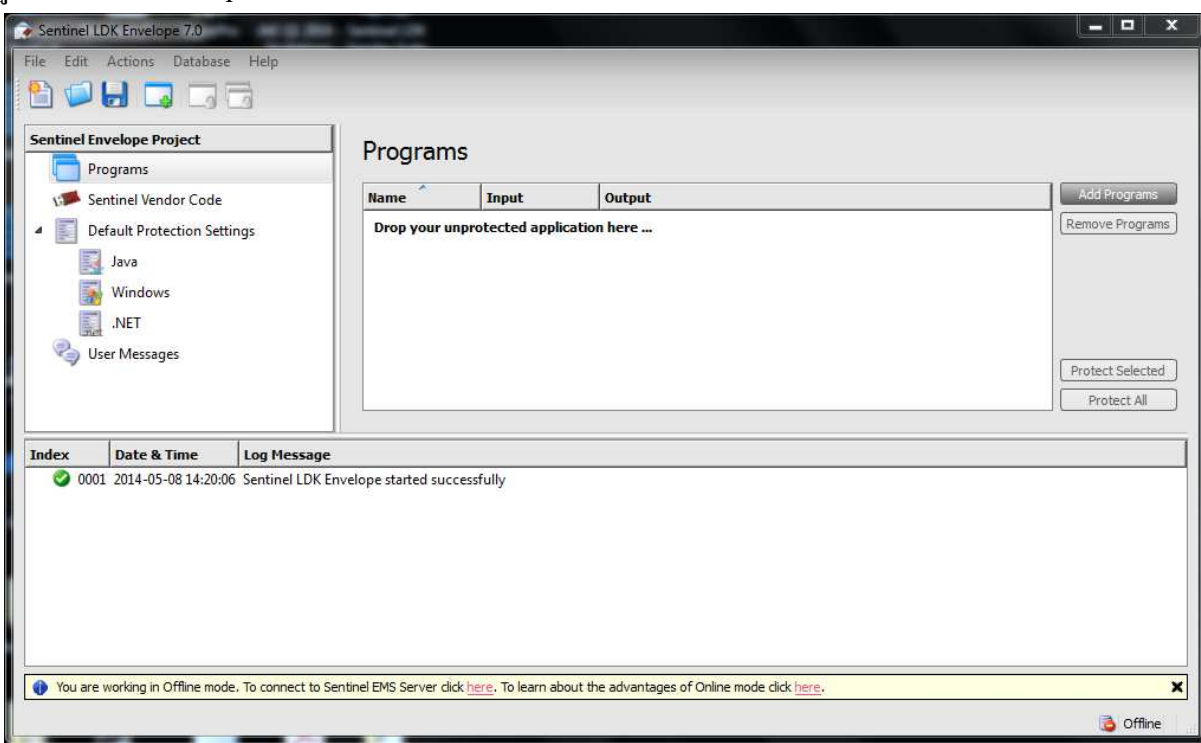

3. จะแสดงหน้าจอดังภาพ เลือก Sentinel Vendor Code

| Sentinel LDK Envelope 7.0 File Edit Actions Database Help The Contemportation of the sentence of the sentence |                                                                                                    | <u> </u>    |
|----------------------------------------------------------------------------------------------------|----------------------------------------------------------------------------------------------------|-------------|
| Sentinel Envelope Project  Programs  Sentinel Vendor Code  Default Protection Settings  Java Windows  NET  User Messages                                                                                                    | Sentinel Vendor Code         Use Demo Vendor Code         Use Vendor Code from file         C:\Users\Administrator\Documents\SafeNet\Sentinel HASP 5.12\VendorCodes\DEMOMA.hvc         Use Vendor Code from Database         Yendor Code       Name         Description |             |
| Index Date & Time Log Message                                                                                                    |                                                                                                    | 1           |
| 0001 2014-05-08 14:20:06 Sentinel LDK Er                                                                                                    | velope started successfully                                                                                                    |             |
| You are working in Offline mode. To connect to Se                                                                                                    | tinel EMS Server click <u>here</u> . To learn about the advantages of Online mode click <u>here</u> .                                                                                                    | X 👌 Offline |

4. เลือก Add Program เพื่อเลือกโปรแกรมที่ต้องการล็อก

| Sentinel LDK Envelope 7.0                                                                                           | lation (198          |                             |                                               | _ <b>_</b> ×     |
|----------------------------------------------------------------------------------------------------|----------------------|-----------------------------|-----------------------------------------------|------------------|
| File Edit Actions Database Help                                                                                     |                      |                             |                                               |                  |
|                                                                                                    |                      |                             |                                               |                  |
| Sentinel Envelope Project                                                                                           | Program              | s                           |                                               |                  |
| Sentinel Vendor Code                                                                                                | Name                 | Input                       | Output                                        | Add Programs     |
| <ul> <li>Default Protection Settings</li> <li>Java</li> <li>Windows</li> <li>INET</li> <li>User Messages</li> </ul> | Drop your un         | protected appli             | ation here                                    | Protect Selected |
| Index Date & Time Log Message                                                                                       |                      |                             |                                               | 1                |
| 0001 2014-05-08 14:20:06 Sentinel LDK Env                                                                           | relope started succ  | essfully                    |                                               |                  |
| You are working in Offline mode. To connect to Sen                                                                  | tinel EMS Server did | k <u>here</u> . To learn ab | out the advantages of Online mode click here. | ×                |
|                                                                                                    |                      |                             |                                               | 👌 Offline        |

 กด Program จากนั้นไปยังปุ่ม Add Programs จะปรากฏหน้าต่าง Add Program ขึ้นมา ให้ทำการเลือก โปรแกรมที่ต้องการล็อก (นามสกุลไฟล์ jar, war, exe หรือ dll) กด Open

| Sentinel LDK Envelope 7.0<br>File Edit Actions Database Help                                                     |                                                                          |
|----------------------------------------------------------------------------------------------------|--------------------------------------------------------------------------|
| Sentinel Envelope Project                                                                                        | Programs                                                                 |
| Sentinel Vendor C Add Program:<br>Default Protection<br>Java<br>Windows                                          | S     Add Programs       • TestLDK     •       • Mew folder     •        |
| Index Date & Time                                                                                                | ads a<br>Places<br>ta<br>Market                                          |
| 0001 2014-05-08 14     14     16 Ebook     Virtual N     If Resen     My Docc     SafeNett     TOELC     android | ng<br>Machines<br>ch<br>uments<br>Products                               |
| You are working in Offline                                                                                       | File name: Win32_Bounce  All Supported Files (*,jar,*,war,*  Open Cancel |

6. ปรากฏหน้าต่างดังรูป เลือก Add Program

| File Edit Actions Database He                                                                | lp                                                               | -                              |                                                                  | _ <b>□</b> ×                    |
|----------------------------------------------------------------------------------------------|------------------------------------------------------------------|--------------------------------|------------------------------------------------------------------|---------------------------------|
| Programs                                                                                     | Programs                                                         | 5                              |                                                                  |                                 |
| Win32 Bounce.exe                                                                             | Name                                                             | Input                          | Output                                                           | Add Programs                    |
| Sentinel Vendor Code                                                                         | 💽 Win32                                                          | C:\Users\Admi                  | C:\Users\Administrator\Documents\SafeNet\Sentinel LDK 7.0\Vendor | Remove Programs                 |
| <ul> <li>Default Protection Settings</li> <li>Java</li> <li>Windows</li> <li>.NET</li> </ul> |                                                                  |                                |                                                                  |                                 |
| User Messages                                                                                |                                                                  |                                |                                                                  | Protect Selected<br>Protect All |
| Index Date & Time Log                                                                        | Message                                                          |                                |                                                                  | 1                               |
| <ul> <li>Ø 0001 2014-05-08 14:20:06 Sen</li> <li>Ø 0002 2014-05-08 14:21:12 Win</li> </ul>   | inel LDK Envelope started succe<br>32_Bounce.exe accepted by Win | essfully<br>ndows Envelope Eng | ine                                                              |                                 |
| You are working in Offline mode. To c                                                        | onnect to Sentinel EMS Server dick                               | here. To learn about           | the advantages of Online mode click <u>here</u> .                | ×                               |
|                                                                                              |                                                                  |                                |                                                                  | 👌 Offline                       |

 เลือกชื่อโปรแกรมที่ได้ทำการ Add เข้ามา ในส่วนของ Protection Details Input File : ไฟล์ต้นฉบับที่ต้องการล็อก

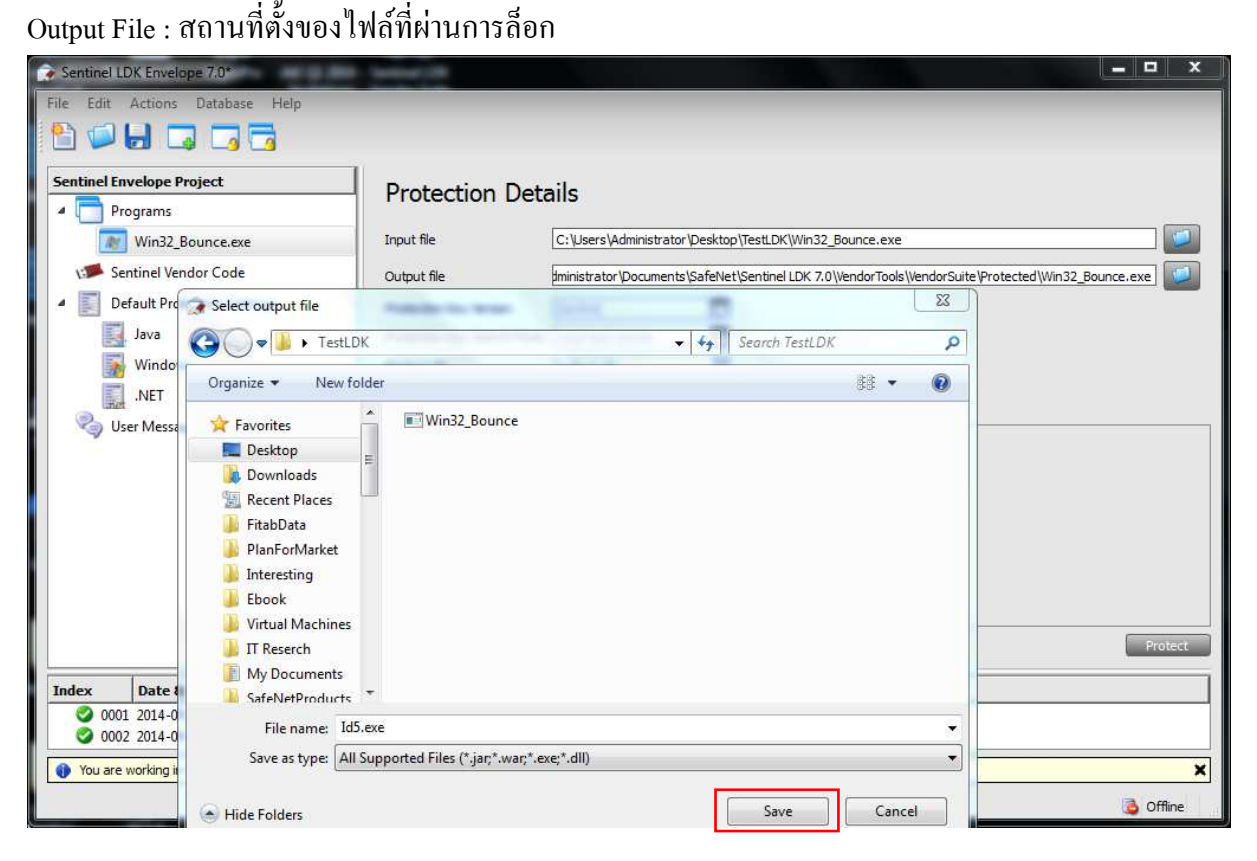

General: แสดงรายละเอียดทั่วไป Protection Details: แสดงรายละเอียดการล็อก (Feature ID ต้อง เลือกให้ตรงกับที่เราได้สร้างจาก EMS)

| <ul> <li>Sentinel LDK Envelope 7.0*</li> </ul> | State Language (198                  |                                                            | _ <b>_</b> × |
|------------------------------------------------|--------------------------------------|------------------------------------------------------------|--------------|
| File Edit Actions Database Help                |                                      |                                                            |              |
| 🛅 📁 🛃 🗔 🗔 🔂                                    |                                      |                                                            |              |
| Sentinel Envelope Project                      | Protection I                         | Details                                                    |              |
| Programs                                       |                                      |                                                            |              |
| Win32_Bounce.exe                               | Input file                           | C:\Users\Administrator\Desktop\TestLDK\Win32_Bounce.exe    |              |
| Sentinel Vendor Code                           | Output file                          | C:\Users\Administrator\Desktop\TestLDK\Id5.exe             |              |
| Default Protection Settings                    | Protection Key Version               | Sentinel                                                   |              |
| Java                                           | Protection Key Search                | Mode Local and remote                                      |              |
| Windows                                        | Feature ID                           | Default (0)                                                |              |
| .NET                                           |                                      |                                                            |              |
| 🌏 User Messages                                | General Protection                   | Settings y Advanced AppOnchip                              |              |
| 2.0                                            | Overlay support                      | an a film i                                                |              |
|                                                | (Data Encryption I                   | Jtility)                                                   |              |
|                                                |                                      |                                                            |              |
|                                                |                                      |                                                            |              |
|                                                |                                      |                                                            |              |
|                                                |                                      |                                                            | Protect      |
| Index Date & Time Log M                        | lessage                              |                                                            |              |
| 20003 2014-05-08 14:23:15 Windo                | ows - Starting Protection Process    | - C:\Users\Administrator\Desktop\TestLDK\Win32_Bounce.exe  |              |
| 20004 2014-05-08 14:23:16 Windo                | ows - Finished Protection Process    | - C:\Users\Administrator\Desktop\TestLDK\Id5.exe           |              |
| You are working in Offline mode. To conr       | nect to Sentinel EMS Server dick her | e. To learn about the advantages of Online mode dick here. | ×            |
|                                                |                                      |                                                            | Coffine      |

แสดงรายละเอียดการกำหนดเวลาในการตรวจสอบ Sentinel LDK Key ทุกๆ 5 วินาที

| V Sent<br>Sent<br>Defz<br>Sent<br>Sent | inel Vendor Code<br>nult Protection Set<br>Iava<br>Windows<br>.NET<br>: Messages | tings            | Output file<br>Protection Key Version<br>Protection Key Search Mod<br>Feature ID<br>General Protection Sett<br>Overwrite default prot<br>User debugger detec<br>Periodic background<br>Run-time wait<br>Encryption key for data f | C: Users \Administrator \Desktop \TestLDK \Id5.exe   | Protect |
|----------------------------------------------------------------------------------------------------|----------------------------------------------------------------------------------|------------------|----------------------------------------------------------------------------------------------------|------------------------------------------------------|---------|
|                                                                                                    | and the second second                                                            | Las Massag       | I                                                                                                    |                                                      |         |
| Index                                                                                                    | Date & Time                                                                      | Log nessage      |                                                                                                    |                                                      |         |
| Index 0003                                                                                                    | Date & Time<br>2014-05-08 14:23:1                                                | 15 Windows - Sta | rting Protection Process - C:\                                                                                                    | Users\Administrator\Desktop\TestLDK\Win32_Bounce.exe |         |

Advanced : ใช้สำหรับกำหนดค่าระดับสูง

 หลังจากกำหนดรูปแบบต่างๆตามความเหมาะสมแล้ว กดเลือก Protect จะ ได้ดังภาพ สามารถทดสอบ โปรแกรมที่ผ่านการล็อก โดยเลือกที่ Start protected program หรือ เข้าไปเรียกจาก Output File (สถาน ที่ตั้งของไฟล์ที่ผ่านการล็อก)

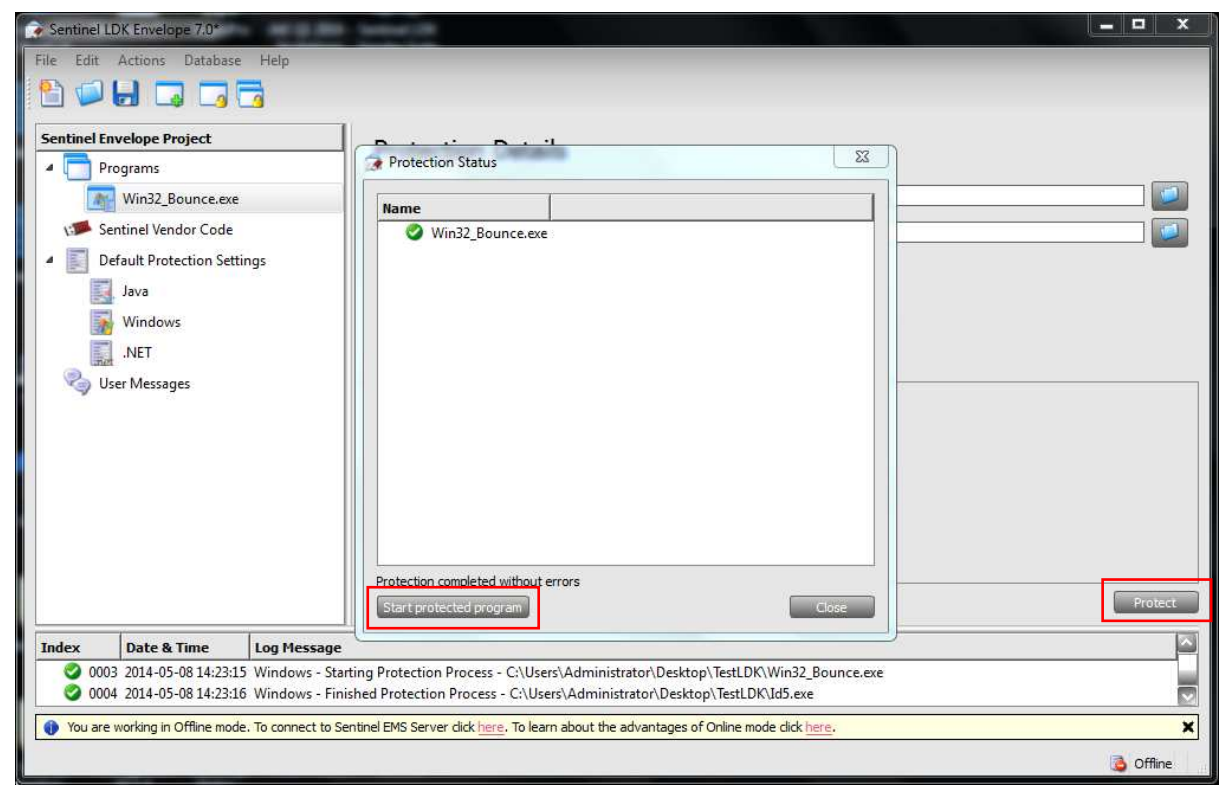

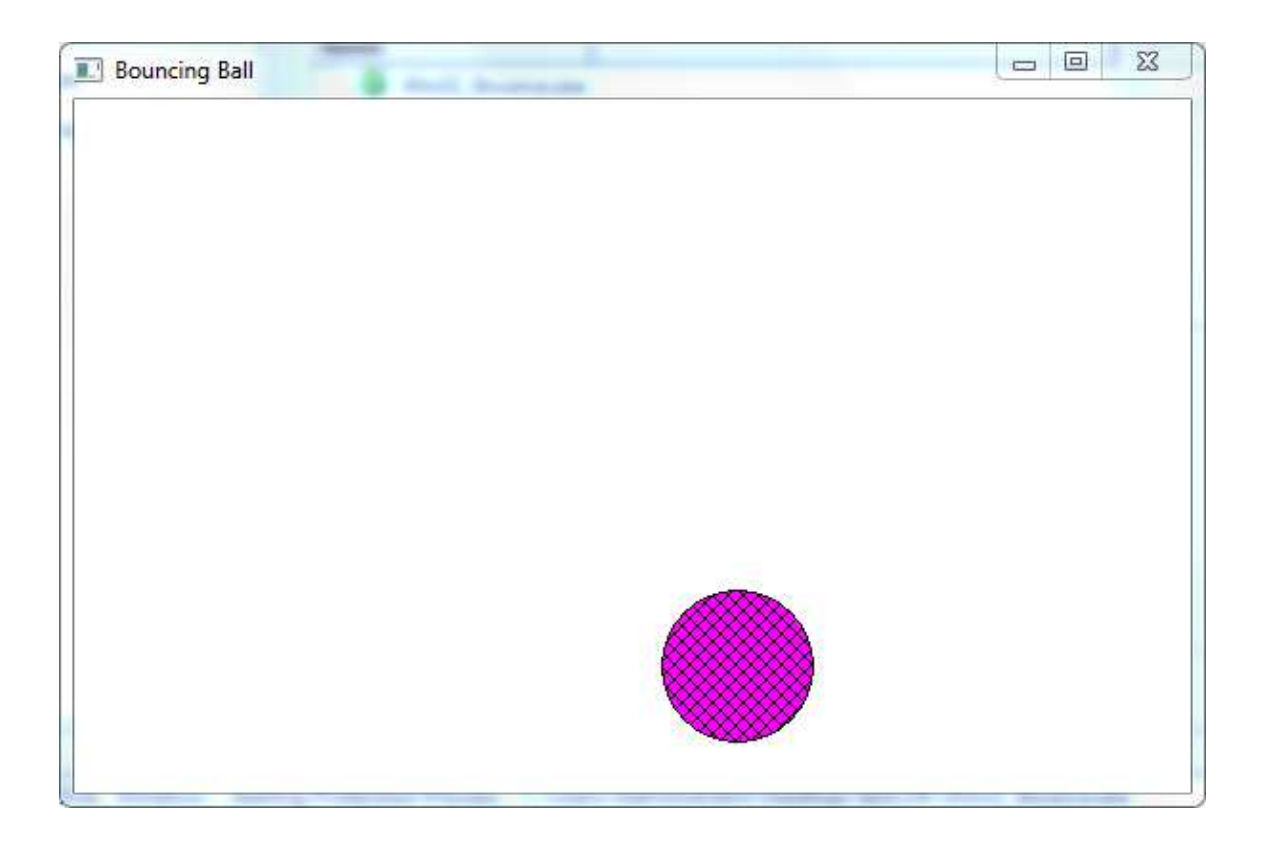

9. ในกรณีที่ถอด Sentinel LDK Key ออก

| Bouncing Ball |                                |
|---------------|--------------------------------|
|               |                                |
|               | Sentinel LDK Protection System |
|               | Sentinel key not found (H0007) |
|               | ОК                             |
|               |                                |
|               |                                |

10. ในกรณีที่ไม่เสียบ Sentinel LDK Key ตอนเรียกใช้งาน

| Sentinel LDK Envelope 7.0*         File       Edit         Actions       Database         Help         Help | Protection Status  Protection Status  Name  Sentinel LDK Protection System  Sentinel LDK Protection System  Number  Sentinel key not found (H0007)  OK  Protection completed without errors  Start protected program  Close                                          | □ ■ ×    |
|----------------------------------------------------------------------------------------------------|----------------------------------------------------------------------------------------------------|----------|
|                                                                                                    | Start protected program                                                                                                    |          |
| Andex         Log Pressage           Ø 0003 2014-05-08 14:23:15         Windows - Start           Ø 0004 2014-05-08 14:23:16         Windows - Finis           Ø You are working in Offline mode. To connect to Ser                                                                                                    | ing Protection Process - C:\Users\Administrator\Desktop\TestLDK\Win32_Bounce.exe<br>hed Protection Process - C:\Users\Administrator\Desktop\TestLDK\Ud5.exe<br>tinel EMS Server click <u>here</u> , To learn about the advantages of Online mode click <u>here</u> . |          |
|                                                                                                    |                                                                                                    | 🗟 Offine |

11. สามารถ Save Project เพื่อการแก้ไข ปรับปรุงภายหลัง โดยเข้าไปที่ File > Save Project

| Sentinel LDK Envelope 7.0*                                                                                                    | and a second second sec |               | a x     |
|----------------------------------------------------------------------------------------------------|----------------------------------------------------------------------------------------------------|---------------|---------|
| File Edit Actions Database Help                                                                                                    |                                                                                                    |               |         |
|                                                                                                    |                                                                                                    |               |         |
| Carling Drawlood Barland                                                                                                    |                                                                                                    |               |         |
| Programs Save As                                                                                                    | Protoction Dotails                                                                                                    | E C           |         |
| Win32_Bounce.ex                                                                                                    | Computer      ChetData2 (E:)      MatLab                                                                                                    | 9             | ] 🗾     |
| Sentinel Vendor Code<br>Organize -                                                                                                    | New folder                                                                                                    | ŧi <b>• 0</b> |         |
| Java<br>Windows<br>Windows<br>Windo | er (C:) E tal (D:) b Sites on t +                                                                                                    |               |         |
| File                                                                                                    | name: SaveProject                                                                                                    |               | Protect |
| Save a                                                                                                    | s type: Project File (*.prjx)                                                                                                    | •             |         |
| Index Date & Time                                                                                                    |                                                                                                    | Cancel        |         |
| 0005 2014-05-08 14:25                                                                                                    | rs Save                                                                                                    |               |         |
| You are working in Offline mode. To connect to S                                                                                                    | entinel EMS Server click here. To learn about the advantages of Online mode click here.                                                                                                    |               | ×       |
|                                                                                                    |                                                                                                    | 3             | Offline |